## Link Your PACER & CM/ECF Accounts

Once the Court implements NextGen, your <u>upgraded PACER account</u> <u>must</u> be linked to your CM/ECF filing account to create one Central Sign-On Account.

| STEP | ACTION                                                                                                    |  |  |
|------|----------------------------------------------------------------------------------------------------|--|--|
| 1    | Go to Kentucky Eastern Bankruptcy Court's website:                                                                                                    |  |  |
|      | www.kyeb.uscourts.gov                                                                                                    |  |  |
| 0    | Select E-Filing (CM/ECF).                                                                                                    |  |  |
| 2    |                                                                                                    |  |  |
|      | Case Locator (PACER) »                                                                                                    |  |  |
|      | E-Filing (CM/ECF) »                                                                                                    |  |  |
|      | Calendar »                                                                                                    |  |  |
|      | NextGen CM/ECF »                                                                                                    |  |  |
|      |                                                                                                    |  |  |
|      | Users will be redirected to the PACER login page.                                                                                                    |  |  |
|      | AND DE LA CONTRACTORIA DE LA CONTRACTORIA DE LA |  |  |
|      |                                                                                                    |  |  |
|      | Welcome to the United States Bankruptcy Court for the Eastern District of Kentucky                                                                                                    |  |  |
|      | Eastern District of Kentucky - Document Filing System                                                                                                    |  |  |
|      |                                                                                                    |  |  |
| 3    | <ul> <li>Enter your new/upgraded PACER Username and Password</li> <li>Select Login - Do NOT log on using a shared firm PACER account.</li> </ul>                                                                                                    |  |  |
|      | PACER LOGIN                                                                                                    |  |  |
|      | Your browser must be set to accept cookies in order to log in to this site. If your browser is set to accept cookies<br>and you are experiencing problems with the login, delete the stored cookie file in your PC. Close and reopen your<br>browser before trying again.                                                                                                    |  |  |
|      | Login                                                                                                    |  |  |
|      | " Required information Username "                                                                                                    |  |  |
|      | Password * Client Code                                                                                                    |  |  |
|      | Login Clear Cancel                                                                                                    |  |  |
|      | Need an Account? (Forget Your Password?) (Forget User Name?                                                                                                    |  |  |
|      | NO TIGE: This is a restricted government web site for official PACER use only. Unsuthorized entry is<br>prohibited and subject to prosecution under Title 18 of the U.S. Code. All activities and access<br>attempts are logged.                                                                                                    |  |  |

| After logging in you will notice the limited menu bar. You have gained access to PACER.<br>Follow the remaining steps below to link your accounts. |                                                                                                    |  |  |  |
|----------------------------------------------------------------------------------------------------|----------------------------------------------------------------------------------------------------|--|--|--|
| 4                                                                                                    | 1. Select Utilities         2. Select Link a CM/ECF account to my PACER account                                                                                                    |  |  |  |
|                                                                                                    | Utilities ECF Query Reports Help Log Out                                                                                                    |  |  |  |
|                                                                                                    | Release 3.1 Menu Items         Your Account       NextGen Release 1.1 Menu Items         Link a CM/ECF account to my PACER account       NextGen Release 1.1 Menu Items         Change PACER Exemption Status       2         Maintain Your Login/Password       2         Change Client Code       4         Review Billing History       4                                                                      |  |  |  |
| 5                                                                                                    | <ul> <li>Enter your CM/ECF Login and Password</li> <li>Click Submit</li> </ul>                                                                                                    |  |  |  |
|                                                                                                    | CMMECF guery Reports - Utilities - Help Log Out                                                                                                    |  |  |  |
|                                                                                                    | This utility links your PACER account with your e-filer account in this court.                                                                                                    |  |  |  |
|                                                                                                    | If you use CM/ECF for PACER only, no action is necessary.<br>If you had a CM/ECF e-filing account in this court before the court converted to NextGen CM/ECF, enter your old CM/ECF login and password below and press Submit. You<br>will be proported to confirm that you want to link your PACEP account to your old CM/ECF e-filing account. Press Submit to link the accounts (or on back if the names don't |  |  |  |
|                                                                                                    | match).<br>CM/ECF login:                                                                                                    |  |  |  |
|                                                                                                    | CM/ECF password:                                                                                                    |  |  |  |
|                                                                                                    | Submit Clear<br>Forget login/password<br>More about Upgraded PACER account                                                                                                    |  |  |  |
| 6                                                                                                    | <ul> <li>Verify the correct CM/ECF and PACER names</li> <li>Click Submit</li> </ul>                                                                                                    |  |  |  |
|                                                                                                    | Link a CM/ECF account to my PACER account Do you want to link these accounts? CM/ECF John Attorney After you submit this screen, your old e-filing credentials for the CM/ECF account will be permanently linked to your upgraded PACER account Use your upgraded PACER account to e-file in this court.  Submit Clear                                                                                            |  |  |  |
| 7                                                                                                    | <ul> <li>A confirmation message will appear acknowledging the accounts have been linked.</li> <li>You should also receive an e-mail notification acknowledgement</li> </ul>                                                                                                    |  |  |  |
| 8                                                                                                    | The Bankruptcy, Adversary (filing) and other menu items should now appear.                                                                                                    |  |  |  |
|                                                                                                    | If the menus do not appear, try the following steps:                                                                                                    |  |  |  |
|                                                                                                    | Refresh your screen.                                                                                                    |  |  |  |
|                                                                                                    | <ul> <li>Log out, close the browser, then log back in.</li> <li>Clear cookies, cache and history.</li> </ul>                                                                                                    |  |  |  |
|                                                                                                    | <ul> <li>For most browsers: [Ctrl] + [Shift] + [Delete]</li> <li>For Mac Safari: [CMD] + [Alt] + [E]</li> </ul>                                                                                                    |  |  |  |

## **REMINDERS**

- You will now use your PACER Username and Password to login to both PACER and CM/ECF.
- This is a one-time process for KYEB NextGen. You must complete this process for any additional NextGen Court in which you wish to e-file.
- For non-NextGen Courts, continue accessing CM/ECF via the court's website.

## **Upgrading Your PACER Account**

If your PACER account was created prior to August 11, 2014 (username will consist of 6 characters), you must upgrade it **<u>before</u>** linking to your NextGen CM/ECF account.

| ACTION                                                                                                    |  |  |
|----------------------------------------------------------------------------------------------------|--|--|
| Go to <u>www.pacer.uscourts.gov</u>                                                                                                    |  |  |
| <ul> <li>Hover your cursor over Manage Your Account</li> <li>Select Manage My Account Login</li> </ul>                                                                                                    |  |  |
| PACER Public Access to Court Electronic Records                                                                                                    |  |  |
| Register for an Account V Find a Case V File a Case V My Account & Billing V Pricing Help V Q Search V                                                                                                    |  |  |
| What can we help you accomplish?                                                                                                    |  |  |
| Search for a Case       Filing Electronically         Learn options to find case information.       Find court specific information to help you file a case electronically and developer resources.         Billing       Billing         Forgot Username or Password?       Billing                                                                                                    |  |  |
| • Click Log in to Manage My Account<br>• Click Log in to Manage My Account Electronic Records<br>• Register for an Account • Inda Case • Rie a Case • My Account & Billing • Price • Lege • Case • Case • |  |  |
|                                                                                                    |  |  |

| 3 | Log on with your PACER Username and Password                                                                                                    |  |  |
|---|----------------------------------------------------------------------------------------------------|--|--|
|   | Public Access To Court Flectronic Records                                                                                                    |  |  |
|   | Manage My Account                                                                                                    |  |  |
|   | Enter your PACER credentials to update personal information, register to e-f an online payment, or to perform other account maintenance functions.                                                                                                    |  |  |
|   | Login * Required Information Username *                                                                                                    |  |  |
|   | Password *                                                                                                    |  |  |
|   | Login         Clear         Cancer           Need an Account?         Forsot Your Password?         Forsot Username?           This is a restricted government website for official PACER use only. All activities of PACER subscribers or users of this system for any purpose, and all access attempts, may be recorded and monitored by persons authorized by the federal judiciary for improper use, protection of system security, performance of maintenance and for appropriate management by |  |  |
|   | the judiciary of its systems. By subscribing to PACER, users expressly<br>consent to system monitoring and to official access to data reviewed and<br>created by them on the system. If evidence of unlawful activity is<br>discovered, including unauthorized access attempts, it may be reported to<br>law enforcement officials.                                                                                                    |  |  |
| 4 | Your account type will be listed as Legacy PACER Account.<br>Click the " <b>Upgrade</b> " link.<br><b>NOTE:</b> If your account type is listed as Upgraded PACER Account, you already have<br>an upgraded account, and no action is required.                                                                                                    |  |  |
|   | HOME REGISTER ENDIA CASE E-FILE QUICKLINKS HELP CONTACT US                                                                                                    |  |  |
|   | PACER Links MANAGE MY ACCOUNT                                                                                                    |  |  |
|   | Search PACER Case Localor     Account Number     7001101     Important News       Announcements     b1101     Account Balance     \$0.00       Frequently Asked Covestions     Case Search Status     Actourt Type     Legacy PACER Account       Wanage Wy Account     Legacy PACER Account     Logacy PACER Account     Legacy PACER Account                                                                                                    |  |  |
|   | Settings Maintenance Paulus Usage                                                                                                    |  |  |
|   | Change Username Undate PACER Billing Email<br>Change Password Set PACER Preferences<br>Set Security Information                                                                                                    |  |  |
|   |                                                                                                    |  |  |
| 5 | You are directed to the Upgrade PACER Account page.                                                                                                    |  |  |
|   | Verity your personal information and update/enter all required information in each tab.                                                                                                    |  |  |
|   |                                                                                                    |  |  |

|         | Click Submit                                                                                                    |                                          |  |  |
|---------|----------------------------------------------------------------------------------------------------|------------------------------------------|--|--|
|         | Person       Address       Security         * Required Information       Username *                                                                                          | Back Reset Cancel                        |  |  |
| 6       | Your PACER account is now upgraded.         A dialog box displays confirming the upgrade was successful. You are no longer able to use your old PACER username and password. |                                          |  |  |
| For add | litional assistance, please contact th                                                                                                    | e PACER Service Center at 1-800-676-6856 |  |  |